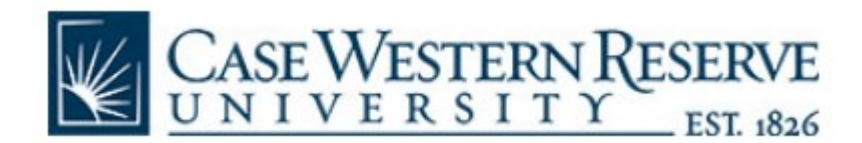

## Subject: How to log in (External)

1.) Navigate to cwru.corefacilities.org and click on the green login button

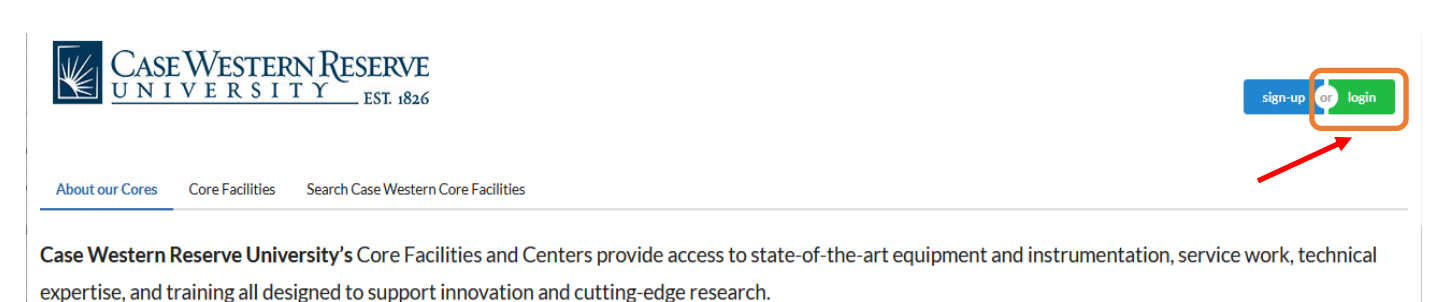

**2.)** Select the option to "Login using iLab credentials" under the "Not a Case Western Reserve University user (no CaseID)" option

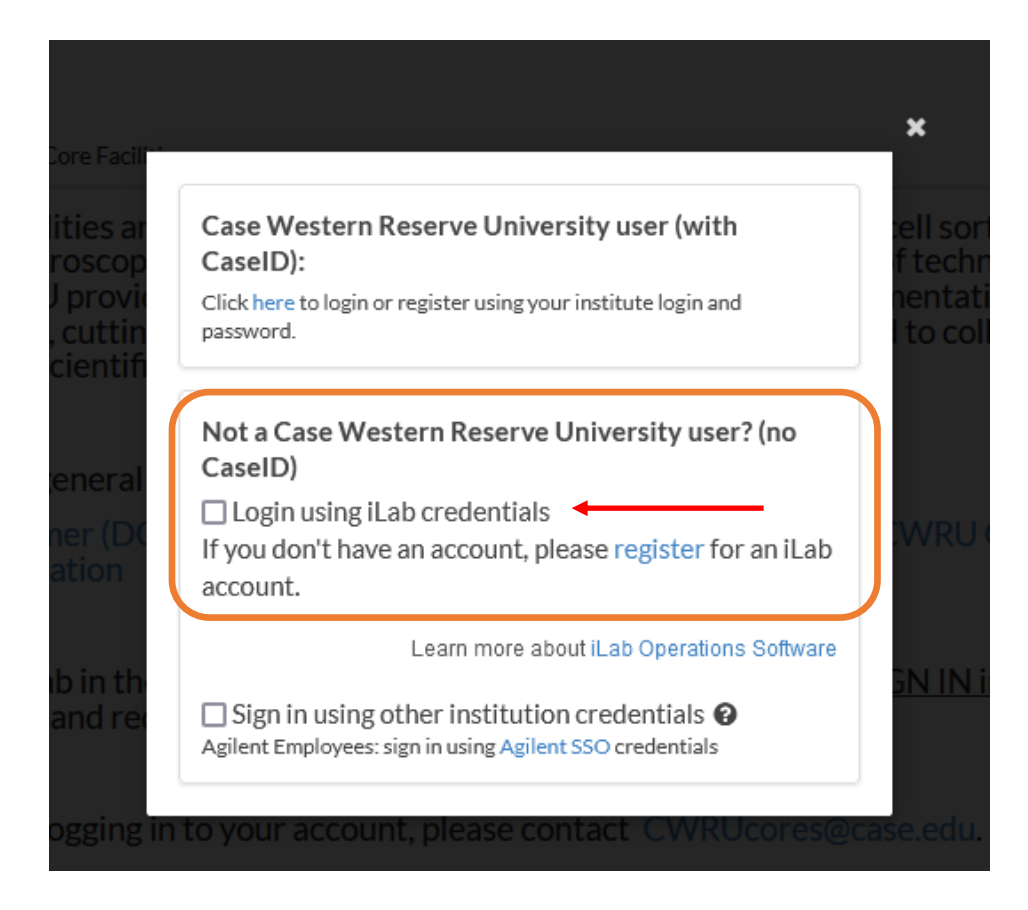

3.) Enter you email address and password. Then select the green login button.

Note: This is the email address that was submitted during registration

|                                                 |                                                                                                    | ×                                            |
|-------------------------------------------------|----------------------------------------------------------------------------------------------------|----------------------------------------------|
| RVE                                             |                                                                                                    |                                              |
| Г. 1826                                         | Case Western Reserve University user (with<br>CaseID):<br>Click here to login or register using your institute login and |                                              |
| Western Cor                                     | password.                                                                                                    |                                              |
| re Faciliti<br>on micro<br>CWRU p<br>ovative, c | Not a Case Western Reserve University user? (no<br>CaseID)<br>✓ Login using iLab credentials                             | om cell :<br>ars of te<br>strumen<br>ward to |
| their scie                                      | Username                                                                                                    |                                              |
|                                                 | 🛔 abc@email.com *                                                                                                    |                                              |
| with ger                                        | Password                                                                                                    | <u>;</u> .                                   |
| custome<br>informat                             | *                                                                                                    | o a CWF                                      |
|                                                 | Cancel or Reset Password or Login                                                                                        |                                              |
| /ith a lab<br>d team ar                         | If you don't have an account, please register for an iLab account.                                                       | <u>:t SIGN I</u>                             |
| ouble log                                       | Learn more about iLab Operations Software                                                                                | @case.e                                      |
| ay develo                                       | Sign in using other institution credentials<br>Agilent Employees: sign in using Agilent SSO credentials                  | :h progra                                    |
|                                                 | © Agilent Technologies, Inc. 2023                                                                                        |                                              |

**Note:** The first time logging in after registration will require you to reset your password. To do this, select the blue "Reset Password" button.

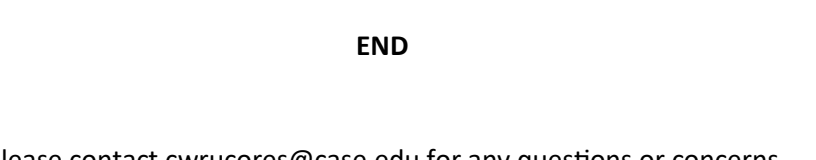

Please contact cwrucores@case.edu for any questions or concerns